## Алгоритм дій для організації зворотнього зв'язку

1. Надіслати листа на електронну пошту координатора дистанційного курсу: <u>oksana86868@gmail.com</u>, який буде містити наступну інформацію:

- ПІБ учня (учениці);
- номер школи;
- клас (наприклад, 3-А);
- адреса електронної пошти.

Звернути увагу, що електронна пошта повинна бути створена на сайті Google.com та мати закінчення <u>@gmail.com</u>.

2. Координатор курсу долучить Вас до чату та надішле запрошення.

- 3. Після цього з'являться наступні можливості:
- 1) надсилати виконані завдання;
- 2) ставити запитання та отримувати на них відповіді;
- 3) обмінюватися різними повідомленнями в зручному форматі.

## Як почати користуватися чатом

1. Відкрити електронну пошту.

| ← → C 🔒 mail.google.com/mail/u/0/?tab=km#inbox |                        |           |            | * 🖈 ⊽ 🗯 🧿 🗄          |
|------------------------------------------------|------------------------|-----------|------------|----------------------|
| Сервисы                                        |                        |           |            | Список для чтения    |
| = 附 Gmail                                      | <b>Q</b> Поиск в почте |           | 프는         | 0 🕸 🏼 🧿              |
| Написать                                       | □ • C :                |           |            | 1-50 из 206 < > Ру т |
|                                                | 🔲 Несортированн        | 🔐 Соцсети | Промоакции |                      |

Знайти в правому верхньому куті позначку додатки Google та натиснути

на неї

2. У відкритому вікні натиснути на додаток Chat.

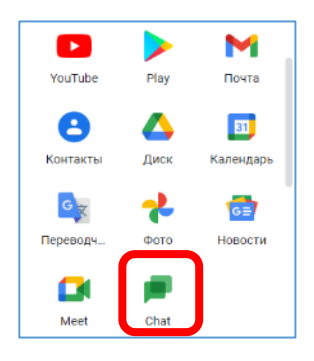

3. Зліва вгорі у відкритому додатку з'явиться зображення.

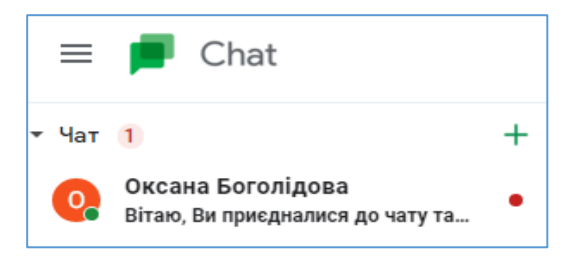

- 4. Натиснути на отримане повідомлення.
- 5. Ви приєдналися до чату та можете починати спілкування.